This device complies with part 15 of the FCC Rules. Operation is subject to the following two conditions:

(1) This device may not cause harmful interference, and(2) this device must accept any interference received, including interference that may cause undesired operation.

#### **Copyright Notice**

Hemisphere GPS Precision GPS Applications

Copyright © Hemisphere GPS (2010). All rights reserved.

No part of this manual may be reproduced, transmitted, transcribed, stored in a retrieval system or translated into any language or computer language, in any form or by any means, electronic, mechanical, magnetic, optical, chemical, manual or otherwise, without the prior written permission of Hemisphere GPS.

#### Trademarks

HEMISPHERE GPS<sup>®</sup>, the Hemisphere GPS logo, CRESCENT<sup>®</sup>, ECLIPSE<sup>™</sup>, COAST<sup>™</sup>, e-DIF<sup>®</sup>, OUTBACK<sup>™</sup>, OUTBACK Guidance<sup>®</sup>, OUTBACK Guidance Center<sup>™</sup>, OUTBACK S<sup>™</sup>, OUTBACK S-Lite<sup>™</sup>, OUTBACK S2<sup>™</sup>, OUTBACK S3<sup>™</sup>, OUTBACK 360<sup>™</sup>. OUTBACK Steering Guide<sup>™</sup>, OUTBACK Hitch<sup>™</sup>, SATLOC<sup>®</sup>, the Satloc logo, eDrive<sup>®</sup>, eDrive<sup>TC<sup>™</sup></sup>, eDriveX<sup>™</sup>, Just Let Go<sup>™</sup>, L-Dif<sup>™</sup>, BaseLineHD<sup>™</sup>, A220<sup>™</sup>, AerialAce<sup>™</sup>, AirStar<sup>™</sup>, AirTrac<sup>™</sup>, GPSteer<sup>™</sup>, LiteStar II<sup>™</sup>, PocketMax<sup>™</sup>, PocketMax PC<sup>™</sup>, Satloc M3<sup>™</sup>, MapStar<sup>®</sup>, IntelliFlow<sup>®</sup>, Beeline<sup>®</sup>, Contour Lock<sup>™</sup>, Sts<sup>™</sup> and Vector<sup>™</sup> are proprietary trademarks of Hemisphere GPS. Other trademarks are the properties of their respective owners.

#### Patents

The OUTBACK S<sup>™</sup> and S-Lite<sup>™</sup> automated navigation and steering guide system is covered by U.S. Patents No. 6,539,303 and No. 6,711,501. The OUTBACK Hitch<sup>™</sup> automated hitch control system is covered by U.S. Patent No. 6,631,916. The OUTBACK eDriveTC GPS assisted steering system is covered by U.S. Patent No. 7,142,956. Hemisphere GPS products may be covered by one or more of the following U.S. Patents:

| 6,111,549 | 6,397,147 | 6,469,663 | 6,501,346 | 6,539,303 |
|-----------|-----------|-----------|-----------|-----------|
| 6,549,091 | 6,631,916 | 6,711,501 | 6,744,404 | 6,865,465 |
| 6,876,920 | 7,142,956 | 7,162,348 | 7,277,792 | 7,292,185 |
| 7,292,186 | 7,373,231 | 7,400,956 | 7,400,294 | 7,388,539 |
| 7,429,952 | 7,437,230 | 7,460,942 |           |           |

Other U.S. and foreign patents pending.

A220 User Guide.book Page ii Thursday, February 25, 2010 1:43 PM

 $\odot$ 

۲

### **Notice to Customers**

Contact your local dealer for technical assistance. To find the authorized dealer near you, contact us at:

 $igodoldsymbol{ heta}$ 

Outback Guidance 2207 Iowa Street Hiawatha, KS 66434 Phone: (800) 247-3808 Fax: (785) 742-4584 www.outbackguidance.com

# Warranty Notice

#### **Covered Products**

This warranty covers all products manufactured by Hemisphere GPS (the "Products").

#### **Hemisphere GPS Limited Warranty**

Hemisphere GPS hereby warrants solely to the end purchaser of the Products, subject to the exclusions and procedures set forth herein below, that the Products sold to such end purchaser shall be free, under normal use and maintenance, from defects in material and workmanship for a period of 12 months from delivery to such end purchaser. Repairs and replacement components are warranted, subject to the exclusions and procedures set forth below, to be free, under normal use and maintenance, from defects in material and workmanship for 90 days from performance or delivery, or for the balance of the original warranty period, whichever is greater.

#### **Purchaser's Exclusive Remedy**

The end purchaser's exclusive remedy under this warranty shall be limited to the repair or replacement, at the option of Hemisphere GPS, of any defective Products or components thereof. The end user shall notify Hemisphere GPS or a Hemisphere GPS approved service center immediately of any claimed defect. Repairs shall be made through a Hemisphere GPS approved service center only.

#### **Exclusions**

Hemisphere GPS does not warrant damage occurring in transit or due to misuse, abuse, improper installation, neglect, lightning (or other electrical discharge) or fresh/salt water immersion of Products. Repair, modification or service of Hemisphere GPS products by any party other than a Hemisphere GPS approved service center shall render this warranty null and void. Hemisphere GPS does not warrant claims asserted after the end of the warranty period. Hemisphere GPS does not warrant or guarantee the precision or accuracy of positions obtained when using Products. Products are not intended for primary navigation or for use in safety of life applications. The potential accuracy of Products as stated in Hemisphere GPS literature and/or Product specifications serves to provide only an estimate of achievable accuracy based on:

- Specifications provided by the US Department of Defense for GPS Positioning,
- DGPS service provider performance specifications.

Hemisphere GPS reserves the right to modify Products without any obligation to notify, supply or install any improvements or alterations to existing Products.

### **No Other Warranties**

THE FOREGOING WARRANTY IS EXCLUSIVE OF ALL OTHER WARRANTIES, WHETHER WRITTEN, ORAL, IMPLIED OR ARISING BY STATUTE, COURSE OF DEALING OR TRADE USAGE, IN CONNECTION WITH THE DESIGN, SALE, INSTALLATION, SERVICE OR USE OF ANY PRODUCTS OR ANY COMPONENTS THEREOF, INCLUDING, BUT NOT LIMITED TO, ANY WARRANTY OF MERCHANT ABILITY OR FITNESS FOR A PARTICULAR PURPOSE.

#### **Limitation of Liability**

The extent of Hemisphere GPS' liability for damages of any nature to the end purchaser or any other person or entity whether in contract or tort and whether to persons or property shall in no case exceed, the aggregate, the cost of correcting the defective item. In no event will Hemisphere GPS be liable for any loss of profits, loss of use or for any special, indirect, incidental, consequential or contingent damages, even if Hemisphere GPS has been advised of the possibility of such damages. Without limiting the foregoing, Hemisphere GPS shall not be liable for any damages of any kind resulting from installation, use, quality, performance or accuracy of any products.

### **Governing Legislation**

To the greatest extent possible, this warranty shall be governed by the laws of the State of Arizona. In the event that any provision hereof is held to be invalid by a court of competent jurisdiction, such provision shall be severed from this warranty and the remaining provisions shall remain in full force and effect.

#### **Obtaining Warranty Service**

In order to obtain warranty service, the end purchaser must bring the Product to a Hemisphere GPS approved service center along with the end purchaser's proof of purchase. For any questions regarding warranty service or to obtain information regarding the location of any of Hemisphere GPS' approved service centers, contact Hemisphere GPS at the following address:

#### **Hemisphere GPS**

Outback Guidance 2207 Iowa Street Hiawatha, KS 66434 Phone: (800) 247-3808 Fax: (785) 742-4584 www.outbackguidance.com

### **Documentation Feedback**

Hemisphere GPS is committed to the quality and continuous improvement of our products and services. We urge you to provide Hemisphere GPS with any feedback regarding this guide by writing to the following email address: DocFeedback@hemispheregps.com. •

•

Outback A220 Smart Antenna User Guide

۲

# Contents

| Chapter 1 | Introducing the A220 Smart Antenna                       |  |  |
|-----------|----------------------------------------------------------|--|--|
|           | Parts and Connections                                    |  |  |
|           | Parts List                                               |  |  |
|           | Connectors 5                                             |  |  |
| Chapter 2 | Installing the A220 Smart Antenna                        |  |  |
|           | Planning the Installation8                               |  |  |
|           | Select the Proper Antenna Location8                      |  |  |
|           | Plan the Power Cable Source and Route                    |  |  |
|           | Mounting the A220 Smart Antenna                          |  |  |
|           | Connecting the A220 to an Outback S3                     |  |  |
|           | A220 and Outback S3 11                                   |  |  |
|           | A220 and Outback S3 with eDriveTC                        |  |  |
|           | A220 and Outback S3 with eDriveX                         |  |  |
|           | Powering the A220 Smart Antenna12                        |  |  |
|           | Connecting the A220 Smart Antenna to External Devices 13 |  |  |
| Chapter 3 | Operating the A220 Smart Antenna                         |  |  |
|           | Quick Start                                              |  |  |
|           | Reading the LEDs                                         |  |  |
|           | Configuring GPS Settings with Outback S3                 |  |  |
|           | 1. Update the Outback S3 Software                        |  |  |
|           | 2. Set Basic Configuration Options                       |  |  |
|           | 3. Set Advanced Configuration Options                    |  |  |

A220 User Guide.book Page vi Thursday, February 25, 2010 1:43 PM

### Contents

•

| Activating OmniSTAR Service |
|-----------------------------|

•

# Appendices

# End User License Agreement

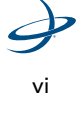

A220 User Guide.book Page 1 Thursday, February 25, 2010 1:43 PM

۲

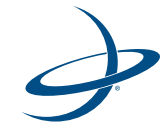

۲

# Chapter 1: Introducing the A220 Smart Antenna

Parts and Connections

1: Introducing the A220 Smart Antenna

The A220 Smart Antenna offers fast, portable, professional-level differential GPS (DGPS) accuracy in a rugged, all-in-one enclosure. Powered by Hemisphere GPS' powerful dual-frequency Eclipse® OEM board, it delivers a highly accurate GPS position, depending on the differential source used.

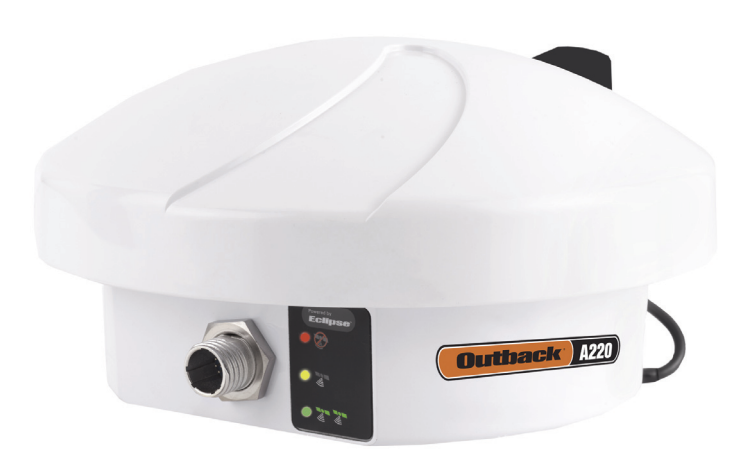

#### Figure 1-1: The A220 Smart Antenna.

With an optional built-in RTK radio, this dual-frequency OmniSTAR XP/ HP capable receiver is ideal for a wide variety of agricultural applications, including:

- Automatic steering
- High-accuracy machine control
- Use as a rover in an RTK base and rover system

The A220 Smart Antenna has a flexible design to meet your application and integration needs. Easy-to-read LED status indicators for power, GPS and DGPS make the system easy to use. A built-in magnetic mount

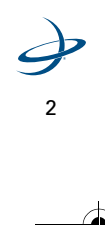

Outback A220 Smart Antenna User Guide

allows you to simply place the antenna on your vehicle, connect the power and go!

The A220 Smart Antenna supports a variety of communication protocols for communicating with navigation systems, data loggers, CAN systems and other devices.

**Note**: Please see "Appendix A: Technical Specifications" on page 30 for horizontal accuracy specifications.

# **Parts and Connections**

Figure 1-2, below, shows an A220 Smart Antenna Kit. The complete kit includes the antenna, cables, mounting plate and documentation needed to install the antenna.

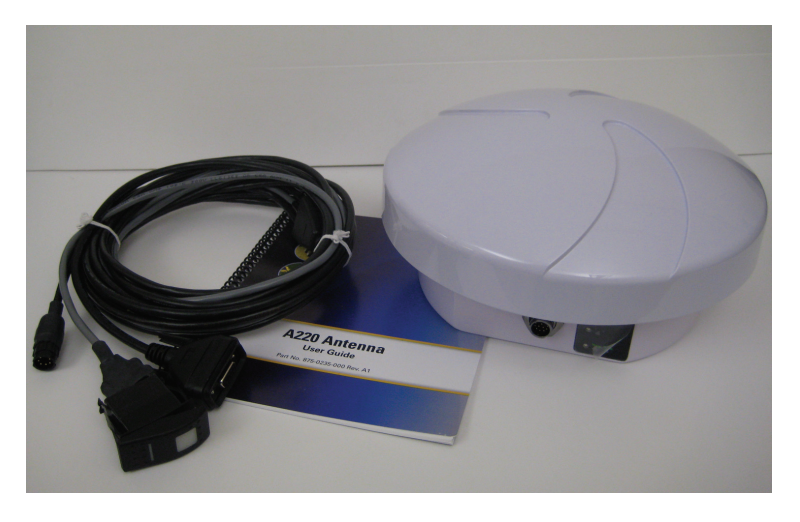

Figure 1-2: A220 Smart Antenna kit.

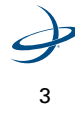

•

1: Introducing the A220 Smart Antenna

### **Parts List**

Table 1-1 lists the parts included with your A220 Smart Antenna Kit.

### Table 1-1: A220 Smart Antenna Kit Parts List

| Part No. | Description                              | Qty |
|----------|------------------------------------------|-----|
| 804-0064 | A220 Smart Antenna                       | 1   |
| 875-0244 | A220 Smart Antenna User Guide            | 1   |
| 875-0243 | A220 Smart Antenna Quick Reference Guide | 1   |
| 051-0236 | Power/CAN cable with switch              | 1   |
| 051-0067 | Y cable for eDriveX and A220             | 1   |
| 601-1136 | Antenna mounting plate                   | 1   |
| 677-2002 | Tie Straps - 7"                          | 1   |
| 478-0012 | Magnet                                   | 1   |

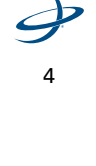

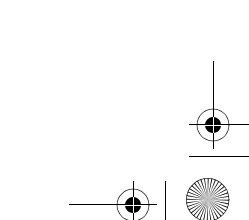

Outback A220 Smart Antenna User Guide

### Connectors

Available connectors for communicating with the A220 Smart Antenna include:

- **Circular connector:** The A220 Smart Antenna gets power and communicates with external devices through the supplied circular connector. It includes support for CAN (NMEA 2000), NMEA 0183 and Binary.
- **Radio (optional):** There are three possible radio configurations for the A220 Smart Antenna.
  - No radio kit (basic version)
  - Microhard radio kit
  - Satel radio kit

To purchase an optional radio, please contact your Outback Guidance dealer.

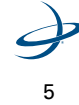

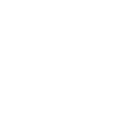

A220 User Guide.book Page 6 Thursday, February 25, 2010 1:43 PM

A220 User Guide.book Page 7 Thursday, February 25, 2010 1:43 PM

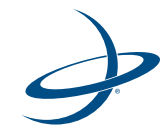

# Chapter 2: Installing the A220 Smart Antenna

Planning the Installation Mounting the A220 Smart Antenna Connecting the A220 to an Outback S3 Powering the A220 Smart Antenna Connecting the A220 Smart Antenna to External Devices

#### 2: Installing the A220 Smart Antenna

his chapter provides instructions for installing your A220 Smart Antenna. It includes the following sections:

- Planning the installation
- Mounting the A220 Smart Antenna
- Connecting the A220 to an Outback S3
- Powering the A220 Smart Antenna
- Connecting the A220 Smart Antenna to external devices

## **Planning the Installation**

Before installing and using the A220 Smart Antenna, read the following recommendations to ensure the optimal functionality of your A220 Smart Antenna.

- Select the proper antenna location
- Plan the power cable source and route

#### **Select the Proper Antenna Location**

Proper antenna placement is critical to positioning accuracy.

#### To select the proper antenna location:

1. Place the antenna with an unobstructed view of the sky.

**Note**: An obstructed view of the sky will result in impaired system performance. The GPS engine computes a position based on measurements from each satellite to the internal GPS receiver.

- 2. Mount the antenna on, or as close as possible to, the center of your point of measurement.
- 3. Position the antenna as high as possible.

Figure 2-1 shows the ideal location to place the antenna on a vehicle.

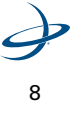

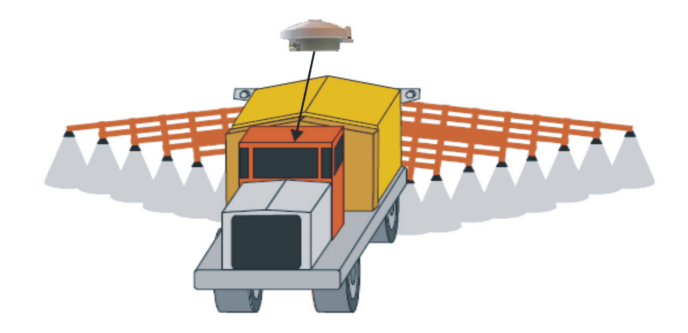

Figure 2-1: Antenna placement on a vehicle.

### **Plan the Power Cable Source and Route**

Review the following cautions before planning your power cable route.

- Avoid running cables in areas of excessive heat.
- Keep cables away from corrosive chemicals.
- Do not run the extension cable through door or window jams.
- Keep the cables away from rotating machinery.
- Do not bend excessively or crimp the cables.
- Avoid placing tension on the cables.
- Remove unwanted slack from the extension cable at the receiver end.
- Secure along the cable route using plastic wraps.

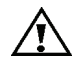

**Warning**! Improperly installed cables near machinery may cause injury or death.

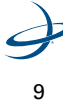

•

2: Installing the A220 Smart Antenna

## Mounting the A220 Smart Antenna

The A220 Smart Antenna features a built-in magnetic mount. Simply place on your vehicle and go!

## **Connecting the A220 to an Outback S3**

There are three ways to use the A220 Smart Antenna with existing Outback Guidance equipment:

- 1. A220 and Outback S3
- 2. A220 and Outback S3 with eDriveTC
- 3. A220 and Outback S3 with eDriveX

The following diagram displays the cable connections for the A220, Outback S3 and eDriveX or eDriveTC.

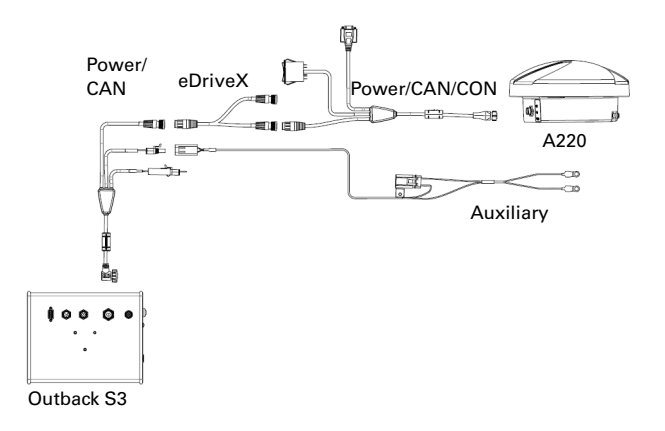

Figure 2-2: A220 cable connections.

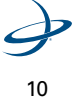

Outback A220 Smart Antenna User Guide

### A220 and Outback S3

### To connect the cables:

### Step

Using the A220 Power cable (051-0236), connect the A220 Smart Antenna to the "Console" end of the S3 Power/CAN cable.

**Note**: It is not necessary to use the Y cable (051-0067) in this case.

### A220 and Outback S3 with eDriveTC

### To connect the cables:

| Step |                                                                                                    |  |
|------|----------------------------------------------------------------------------------------------------|--|
| 1.   | Disconnect the "Console" end of the S3 Power/CAN cable from the eDriveTC console.                        |  |
| 2.   | Using the Y cable (051-0067), connect the eDriveTC console to the S3 Power/CAN cable.                    |  |
| 3.   | Using the A220 Power cable (051-0236), connect the A220 Smart<br>Antenna to the open end of the Y cable. |  |

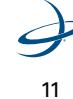

2: Installing the A220 Smart Antenna

## A220 and Outback S3 with eDriveX

### To connect the cables:

| Ste | Step                                                                                                  |  |  |
|-----|----------------------------------------------------------------------------------------------------|--|--|
| 1.  | Disconnect the "Console" end of the S3 Power/CAN cable from the eDriveX harness.                      |  |  |
| 2.  | Using the Y cable (051-0067), connect the eDriveX harness to the S3 Power/CAN cable.                  |  |  |
| 3.  | Using the A220 Power cable (051-0236), connect the A220 Smart Antenna to the open end of the Y cable. |  |  |

# **Powering the A220 Smart Antenna**

### To power the A220 Smart Antenna:

| Step |                                                                                |  |
|------|--------------------------------------------------------------------------------|--|
| 1.   | Turn on the power switch on the A220 Power cable (051-0236).                   |  |
| 2.   | Check the functionality of the A220 Smart Antenna by monitoring the Power LED. |  |

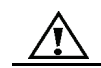

**Warning:** Do not apply a voltage higher than 36 VDC. This will damage the receiver and void the warranty.

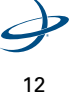

A220 User Guide.book Page 13 Thursday, February 25, 2010 1:43 PM

Outback A220 Smart Antenna User Guide

## **Connecting the A220 Smart Antenna to External Devices**

The A220 Smart Antenna can communicate with a variety of external data loggers, rate controllers, yield monitors, or other devices. The external device must be connected through the DB9 serial port of the A220 Power cable (051-0236).

**Note**: Please see your Outback Guidance dealer or visit the online store at www.outbackguidance.com to select an appropriate adapter cable to meet your needs.

A220 User Guide.book Page 14 Thursday, February 25, 2010 1:43 PM

-•

A220 User Guide.book Page 15 Thursday, February 25, 2010 1:43 PM

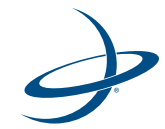

# Chapter 3: Operating the A220 Smart Antenna

Quick Start Reading the LEDs Configuring GPS Settings with Outback S3 Entering a Subscription Code Activating OmniSTAR Service

### 3: Operating the A220 Smart Antenna

his chapter provides basic configuration and operation instructions for your A220 Smart Antenna. It includes the following sections:

- Quick Start
- Reading the LEDs
- Configuring GPS settings with Outback S3
- Entering a subscription code
- Activating OmniSTAR service

## **Quick Start**

- 1. Turn the switch on the power cable to the "ON" position. The red LED indicates power. See "Reading the LEDs" on page 17.
- 2. Configure GPS options. See "Configuring GPS Settings with Outback S3" on page 17.
- 3. Enter a subscription code (optional). See "Entering a Subscription Code" on page 25.
- 4. Activate OmniSTAR (optional). See "Activating OmniSTAR Service" on page 26.
- 5. Wait for the A220 antenna to converge on a differential signal. A green LED indicates DGPS. You're ready to go!

**Note**: The initial start-up can take anywhere from 5 to 15 minutes, depending on your geographic location. For example, it may take up to 5 minutes to receive a full ionospheric map from SBAS to ensure optimum accuracy.

**Note**: The A220 Smart Antenna features Hemisphere GPS COAST<sup>TM</sup> technology, which provides continuous coverage in the event of a temporary differential signal outage.

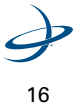

# **Reading the LEDs**

Table 3-1: A220 Smart Antenna LED Status

| LED       | Function                                                                                                    |
|-----------|----------------------------------------------------------------------------------------------------|
| • 🔁       | <b>Power</b><br>Power on                                                                                                    |
| (fite.    | <b>GPS</b><br>GPS position calculated<br>(Blinking LED indicates acquiring data)                                                       |
| • *** *** | <b>DGPS</b><br>DGPS lock<br>(Blinking LED indicates broadcast or<br>reception of a differential correction<br>from the optional radio) |

# **Configuring GPS Settings with Outback S3**

To configure the A220 Smart Antenna for use with Outback S3:

- 1. Update the Outback S3 software
- 2. Set basic configuration options
- 3. Set advanced configuration options

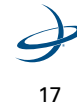

3: Operating the A220 Smart Antenna

## 1. Update the Outback S3 Software

### To update the Outback S3 software:

| Ste | eb.                                                                      | Screen Item<br>(when applicable) |
|-----|--------------------------------------------------------------------------|----------------------------------|
| 1.  | Visit our website at:<br>http://www.outbackguidance.com.                 |                                  |
| 2.  | Select Support > Download Center.                                        |                                  |
| 3.  | Select the latest software version for Outback S3 or A220 Smart Antenna. |                                  |
| 4.  | Download to your computer and save to disk.                              |                                  |
| 5.  | Update the Outback S3 with the new software.                             |                                  |

## 2. Set Basic Configuration Options

Basic configuration options for the A220 Smart Antenna include:

- DGPS application type (e.g., SBAS, RTK, OmniSTAR)
- NMEA message types
- Radio (optional)

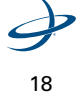

Outback A220 Smart Antenna User Guide

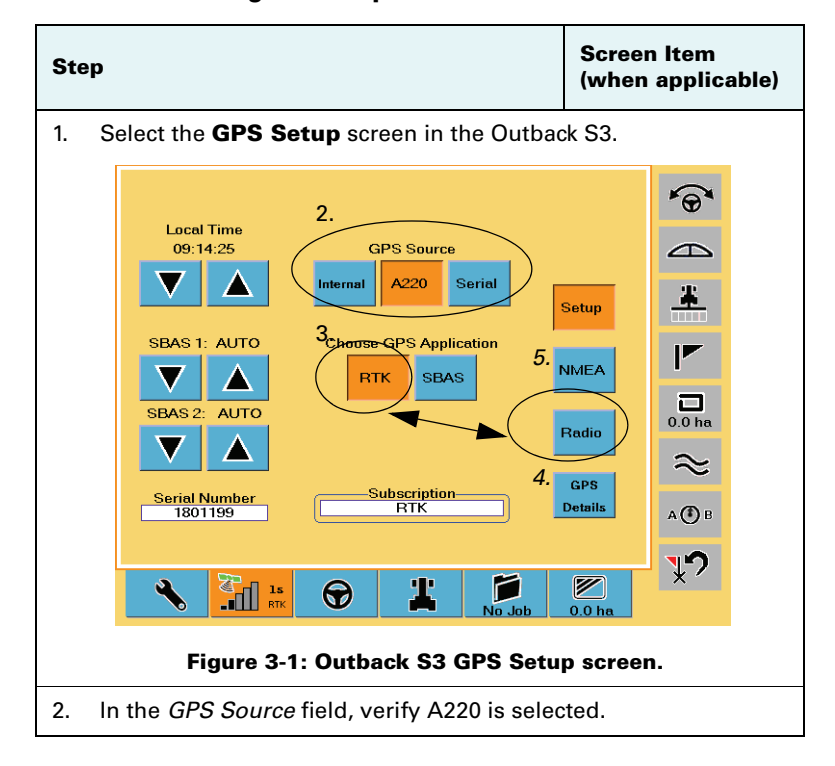

### To set basic configuration options:

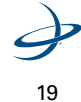

•

### 3: Operating the A220 Smart Antenna

| Step                                                                                                    | Screen Item<br>(when applicable) |
|----------------------------------------------------------------------------------------------------|----------------------------------|
| 3. In the <i>Choose GPS Application</i> field, select the desired application. Application types include:                                                                                                    |                                  |
| • SBAS                                                                                                    |                                  |
| <ul> <li>RTK (If purchased). Contact your<br/>Outback Guidance dealer to purchase<br/>an RTK subscription.</li> </ul>                                                                                                    |                                  |
| <b>Note</b> : The button only appears if RTK is selected as the application type.                                                                                                    |                                  |
| • OmniSTAR (If purchased). Contact<br>your Outback Guidance dealer to<br>purchase an OmniSTAR subscription.                                                                                                    |                                  |
| <b>Note</b> : Once you have purchased the optional<br>OmniSTAR from Outback Guidance, you will<br>need to contact OmniSTAR directly to activate<br>your service. The subscription code only<br>enables your A220 Smart Antenna to accept an<br>XP/HP OmniSTAR signal. |                                  |

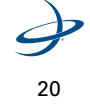

 $\overline{\bullet}$ 

•

| Step                                                |                                                                                                    | Screen Item<br>(when applicable) |  |  |  |
|-----------------------------------------------------|----------------------------------------------------------------------------------------------------|----------------------------------|--|--|--|
| 4.                                                  | 4. Press details to view the GPS settings.                                                                                                    |                                  |  |  |  |
|                                                     |                                                                                                    | <b>*</b> @*                      |  |  |  |
|                                                     |                                                                                                    |                                  |  |  |  |
|                                                     | Time         GPS Status         Diff Age           06:46:05PM         Ready(RTK)         1s         s                                                        | Setup                            |  |  |  |
|                                                     | Latitude         Correction Type         STDEV           45.010065         RTK         0.540 m           Longitude         GPS Firmware         Sats Tracked |                                  |  |  |  |
|                                                     | -111.997383         1.20         10           Altitude         Serial Number         Sats Used           123.40 m         1801199         10                 | Badia 0.0 ha                     |  |  |  |
|                                                     | Speed         Max Age         HDOP           0.0 kph         2700         0.8           Heading         Badio ID         BER                                 |                                  |  |  |  |
|                                                     | 19 1 0-150                                                                                                    | A (B                             |  |  |  |
|                                                     |                                                                                                    | 20 ha                            |  |  |  |
| Figure 3-2: GPS Details screen.                     |                                                                                                    |                                  |  |  |  |
| Note: To return to the main GPS Setup screen, press |                                                                                                    |                                  |  |  |  |

### Outback A220 Smart Antenna User Guide

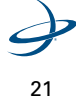

۲

### 3: Operating the A220 Smart Antenna

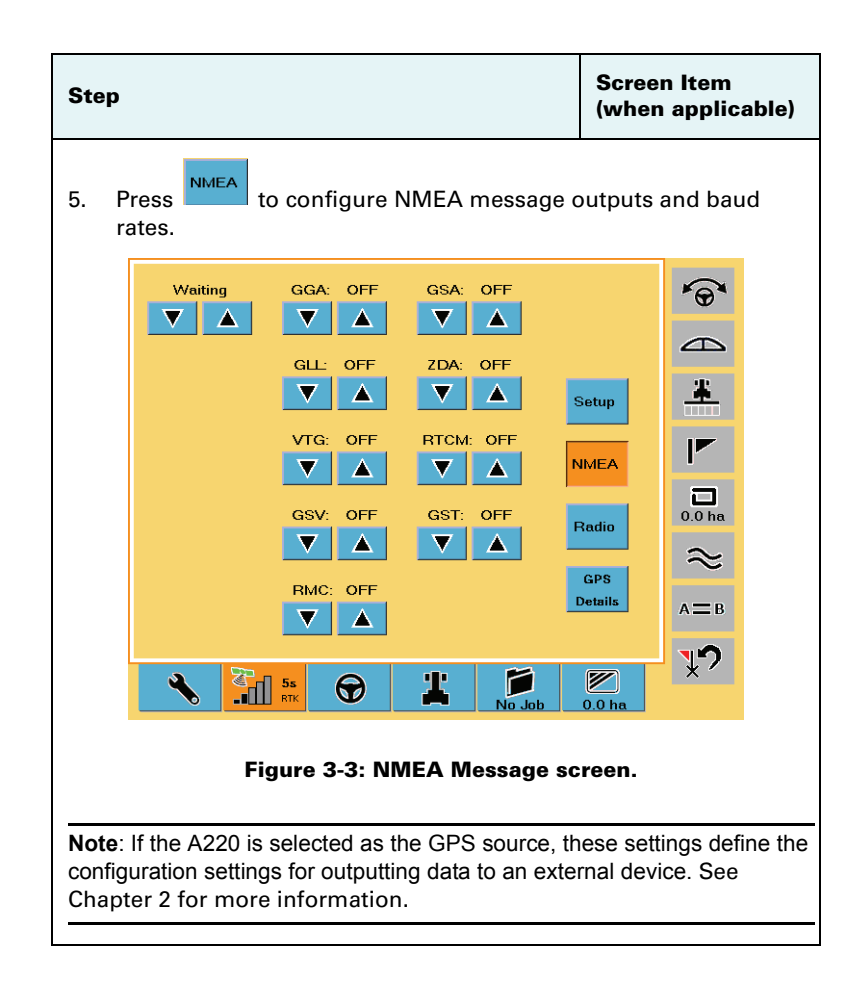

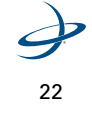

Screen Item Step (when applicable) Radio Press to set radio details (optional - if radio installed) 6. 9 \* Setup Status Microhard NMEA 0.0 ha Radio ID 01 Radio  $\approx$ GPS Details А 🕐 В **<u></u>"** La RTP 1 ٩ • 0 0 h Figure 3-4: Radio Setup screen.

Outback A220 Smart Antenna User Guide

Note: Advanced users may wish to use Hemisphere GPS' Remote Control Application to configure radio settings. See "Appendix B: Using Remote Control." Remote Control allows you to configure additional options, such as specifying a radio channel, frequency, or manual base station coordinates, depending on the radio installed.

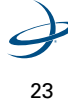

•

#### 3: Operating the A220 Smart Antenna

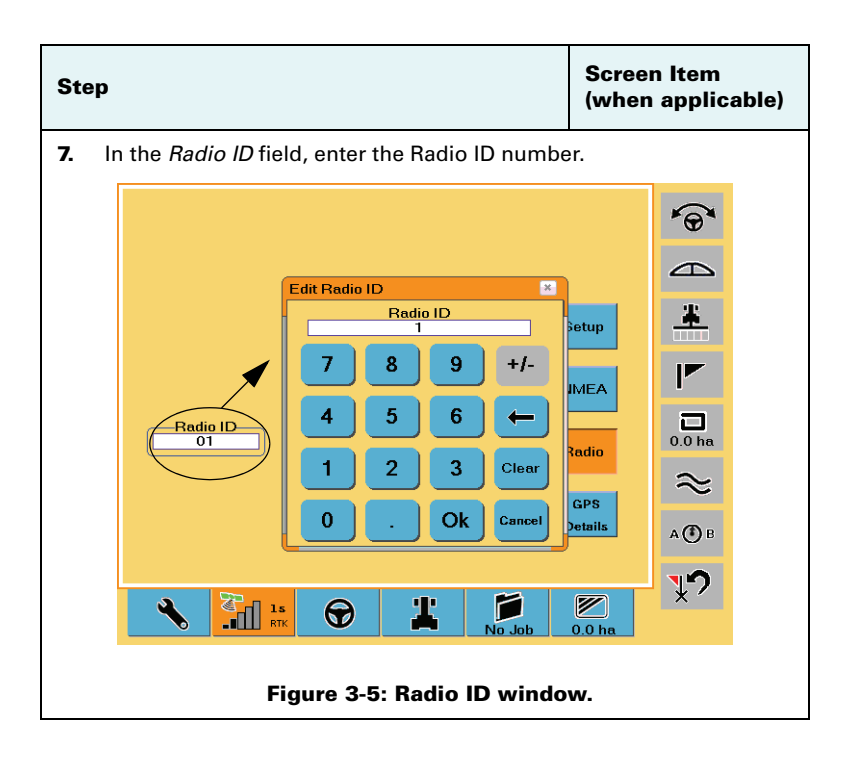

### **3. Set Advanced Configuration Options**

Advanced users may wish to use Hemisphere GPS' Remote Control applications to configure additional radio details. Please see "Appendix B: Using Remote Control."

If using the A220 Smart Antenna with a non-Outback product, please see Hemisphere GPS' Technical Reference Guide available at: http:// www.hemispheregps.com > Support > Ground Products > Download Center. The GPS Technical Reference lists the commands needed to change baud rates, radio changes, NMEA strings and applications.

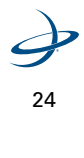

(

Outback A220 Smart Antenna User Guide

# **Entering a Subscription Code**

If upgrading the A220 Smart Antenna to enable RTK or OmniSTAR, you must enter a subscription code.

### To enter a subscription code:

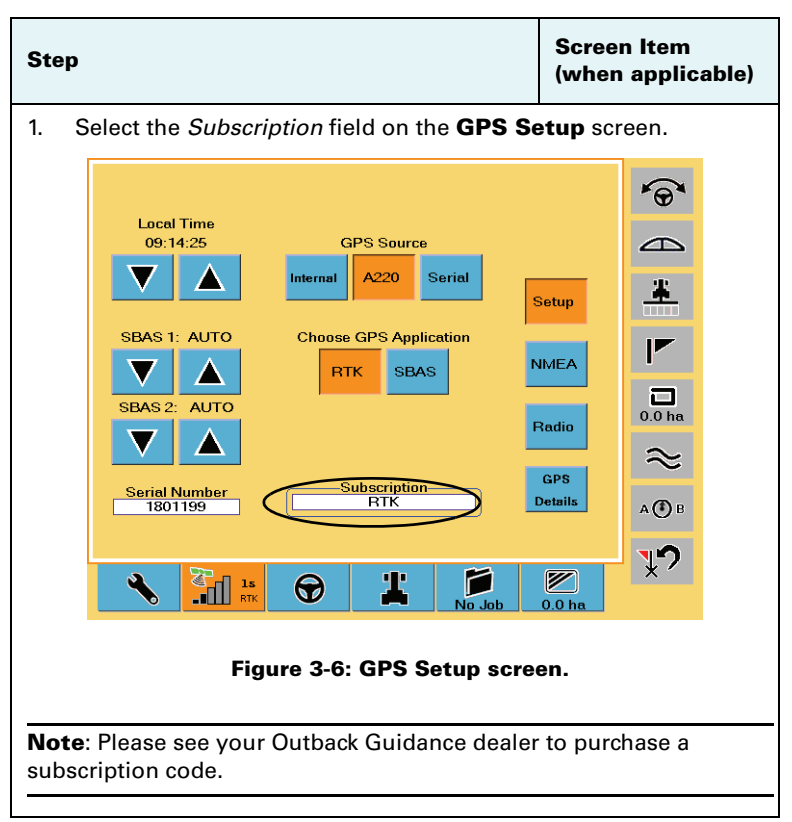

€

#### 3: Operating the A220 Smart Antenna

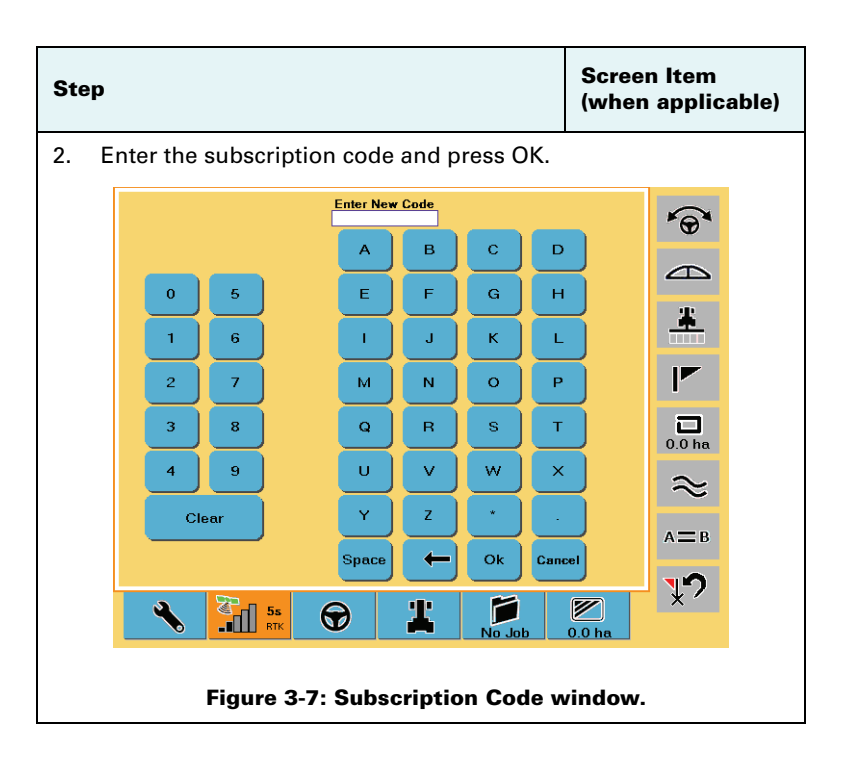

# **Activating OmniSTAR Service**

OmniSTAR activation is done directly through OmniSTAR. However, the A220 Smart Antenna requires an Outback Guidance subscription code to enable the antenna to accept an XP/HP OmniSTAR signal.

**Note**: Please see your Outback Guidance dealer to purchase the OmniSTAR subscription code.

**Note**: If you purchased the optional OmniSTAR subscription directly from the factory, you will see an "HP" button in the *Choose GPS Application* field on the **GPS Setup** screen.

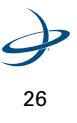

¢

۲

۲

### To activate OmniSTAR service:

| Ste | p                                                                                                    | Screen Item<br>(when applicable)          |  |  |
|-----|----------------------------------------------------------------------------------------------------|-------------------------------------------|--|--|
| 1.  | Verify that the A220 Smart Antenna is connected to the Outback S3 and that all systems are powered on.      |                                           |  |  |
| 2.  | Enter the Outback Guidance subscription<br>code if OmniSTAR was not purchased<br>directly from the factory. |                                           |  |  |
| 3.  | Make sure the vehicle is stationary and the antenna has a clear view of the sky.                            |                                           |  |  |
| 4.  | Monitor the number of satellites tracked in to<br>on the <b>GPS Details</b> screen to ensure a pro          | the Sats Tracked field<br>per GPS signal. |  |  |
| 5.  | Locate the <i>Serial Numbe</i> r field on the <b>GPS Details</b> screen.                                    |                                           |  |  |

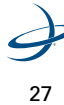

•

### 3: Operating the A220 Smart Antenna

| Ste                                                                                                    | eb                                                                                                    | Screen Item<br>(when applicable) |
|----------------------------------------------------------------------------------------------------|----------------------------------------------------------------------------------------------------|----------------------------------|
| 6.                                                                                                    | Contact OmniSTAR (www.omnistar.com)<br>to activate service for your region. They<br>will ask you for the serial number from<br>step 5, above.   |                                  |
| No<br>to 1                                                                                                    | <b>te</b> : It may take some time for the activation take effect.                                                                               |                                  |
| 7.                                                                                                    | Monitor the value in the <i>STDEV</i> field to confirm a converged signal. This may take up to 45 minutes the first time you activate OmniSTAR. |                                  |
| <b>Note</b> : You can operate the vehicle while waiting for a converged signal, but will experience decreased accuracy.                                                                          |                                                                                                    |                                  |
| <b>Note</b> : If the A220 Smart Antenna is turned on<br>in the same location it was turned off with a<br>converged OmniSTAR signal, the time required<br>to reach maximum accuracy is shortened. |                                                                                                    |                                  |
| 8.                                                                                                    | When the system converges on an<br>OmniSTAR signal, you're ready to go!                                                                         |                                  |

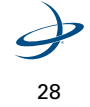

A220 User Guide.book Page 29 Thursday, February 25, 2010 1:43 PM

۲

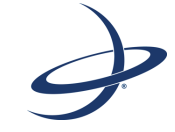

۲

# Appendices

Appendix A: Technical Specifications Appendix B: Using Remote Control Appendix C: Sales and Service Information Appendices

۲

# **Appendix A: Technical Specifications**

Tables A-1 through A-6 provide the power, mechanical, communication, environmental and DGPS specifications for the A220 Smart Antenna.

### **Table A-1: Power Specifications**

| ltem                | Specification                            |
|---------------------|------------------------------------------|
| Input voltage       | 12 - 36 VDC                              |
| Power consumption   | < 5 W @ 12 VDC (typical, without radio)  |
| Current consumption | 400 mA @ 12 VDC (typical, without radio) |
| Power connector     | Cable mount environmentally sealed       |

#### **Table A-2: Mechanical Specifications**

| ltem             | Specification    |
|------------------|------------------|
| Height           | 15 cm (5.91 in)  |
| Width            | 24.4 cm (9.6 in) |
| Weight           | 1.8 kg (4 lbs)   |
| Mounting Options | Magnetic mount   |

### Table A-3: I/O Communications

| ltem         | Description                                  |
|--------------|----------------------------------------------|
| Serial ports | 2 full-duplex RS232                          |
| CAN port     | NMEA 2000 broadcast                          |
| Pulse output | 1 PPS (HCMOS, active high, rising edge sync) |
| Baud rates   | 4,800 - 115,200                              |

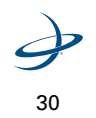

Outback A220 Smart Antenna User Guide

 $igodoldsymbol{\Theta}$ 

| ltem                                       | Description                                                                                                    |
|--------------------------------------------|----------------------------------------------------------------------------------------------------|
| Differential<br>correction<br>I/O protocol | Hemisphere GPS Proprietary DFX and ROX<br>RTCM SC-104 v3<br>CMR+                                                                                    |
| Data I/O protocol                          | NMEA 0183, SLX binary and NMEA 2000                                                                                                    |
| Ground speed<br>output                     | Range: 0.8 - >322 Km/h<br>(0.5 - >200 mph)<br>Signal: Opto-isolated pulse out<br>Frequency Conversion: 94 Hz/m/s<br>(28.65 pulse per foot traveled) |
| Event mark output                          | HCMOS, active low, falling edge sync, 10 k-ohm,<br>10 pF load                                                                                       |

### Table A-3: I/O Communications

### **Table A-4: Environmental Specifications**

| Item                  | Specification                            |
|-----------------------|------------------------------------------|
| Operating temperature | -30° C to +65° C<br>(-22° F to + 149° F) |
| Storage temperature   | -40° C to +85° C<br>(-40° F to + 185° F) |
| Humidity              | EP455 Section 5.13.1 Humidity            |
| Enclosure             | Enclosure IP67                           |
| Compliance            | FCC, CE                                  |
| Shock                 | EP455 Section 5.14.1 Operational         |
| Vibration             | EP455 Section 5.15.1 Random              |
| EMI certification     | FCC part 15, E-Mark                      |

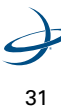

### Appendices

۲

| ltem                   | Specification                                                                                                    |
|------------------------|----------------------------------------------------------------------------------------------------|
| Receiver type          | L1 and L2 RTK carrier phase smoothing (Patented COAST <sup>TM</sup> technology during differential signal outage) |
| Channels               | 12 L1CA GPS                                                                                                    |
|                        | 12 L1P GPS                                                                                                    |
|                        | 12 L2P GPS                                                                                                    |
|                        | 3 SBAS or 3 additional L1CA GPS                                                                                   |
| Update rate            | 1 - 20 Hz positions (10 Hz standard)                                                                              |
| Startup time           | Cold start: < 60 s                                                                                                |
|                        | Warm start: 30 s                                                                                                  |
|                        | Hot start: 10 s (typical)                                                                                         |
| Satellite reaquisition | <1s                                                                                                    |
| Differential options   | SBAS, autonomous, external RTCM, RTK,<br>OmniSTAR (XP/HP)                                                         |

### Table A-5: GPS Sensor Specifications

### Table A-6: Horizontal Accuracy

| DGPS Source                    | RMS (67%)     | 2 DRMS (95%)  |
|--------------------------------|---------------|---------------|
| RTK <sup>1,2</sup>             | 10 mm + 1 ppm | 20 mm + 2 ppm |
| OmniSTAR HP <sup>1,3</sup>     | 0.1 m         | 0.2 m         |
| SBAS (WAAS) <sup>1</sup>       | 0.3 m         | 0.6 m         |
| Autonomous, no SA <sup>1</sup> | 1.2 m         | 2.5 m         |

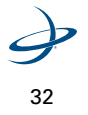

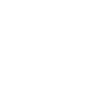

Outback A220 Smart Antenna User Guide

### Notes:

<sup>1</sup>Depends on multipath environment, number of satellites in view, satellite geometry and ionospheric activity

<sup>2</sup>Depends also on baseline length

<sup>3</sup>Requires a subscription from OmniSTAR

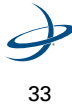

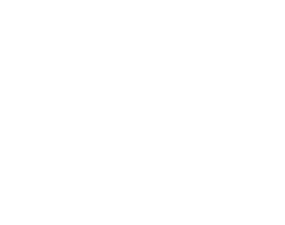

Appendices

◕

# **Appendix B: Using Remote Control**

Using Hemisphere GPS' Remote Control desktop application provides a user-friendly interface to configure the desired GPS settings.

To use Remote Control:

- 1. Connect the A220 Smart Antenna to the PC
- 2. Use Remote Control to Configure Basic Settings
- 3. Use Remote Control to Configure an Optional Radio

### 1. Connect the A220 Smart Antenna to the PC

### To connect the PC to the antenna:

| Ste | əp                                                                                                    | Screen Item (when applicable) |
|-----|----------------------------------------------------------------------------------------------------|-------------------------------|
| 1.  | Install the Remote Control<br>application on the PC.<br>(Available at<br>www.outbackguidance.com<br>> Support > Download<br>Center.) |                               |
| 2.  | Connect the PC to the antenna unit using a serial cable.                                                                             |                               |
| 3.  | Open the Remote Control application on the PC.                                                                                       | Remote Control                |

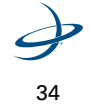

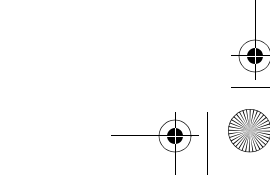

### Outback A220 Smart Antenna User Guide

| S | Step                                                                                                    | Screen Item (when applicable)                                                                                                    |
|---|----------------------------------------------------------------------------------------------------|----------------------------------------------------------------------------------------------------|
| 4 | Select the proper port from<br>the Connect menu. The<br>Connect menu displays a<br>list of all available serial<br>ports on the computer. Once<br>a port is selected, the<br>software will automatically<br>find the antenna. | Henric Edited     Territor     Territor |

# 2. Use Remote Control to Configure Basic Settings

**Note**: Setting options are detailed in the next section, "Configuring GPS Settings."

### To configure basic settings:

| Ste | ep                                                          | Screen Item (when applicable)                                                                                                    |
|-----|-------------------------------------------------------------|----------------------------------------------------------------------------------------------------|
| 1.  | Select the <b>Remote LCD</b> tab to configure the settings. | Bendit Control     Control     Contro     Control     Control     Control     Control |

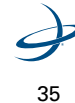

#### Appendices

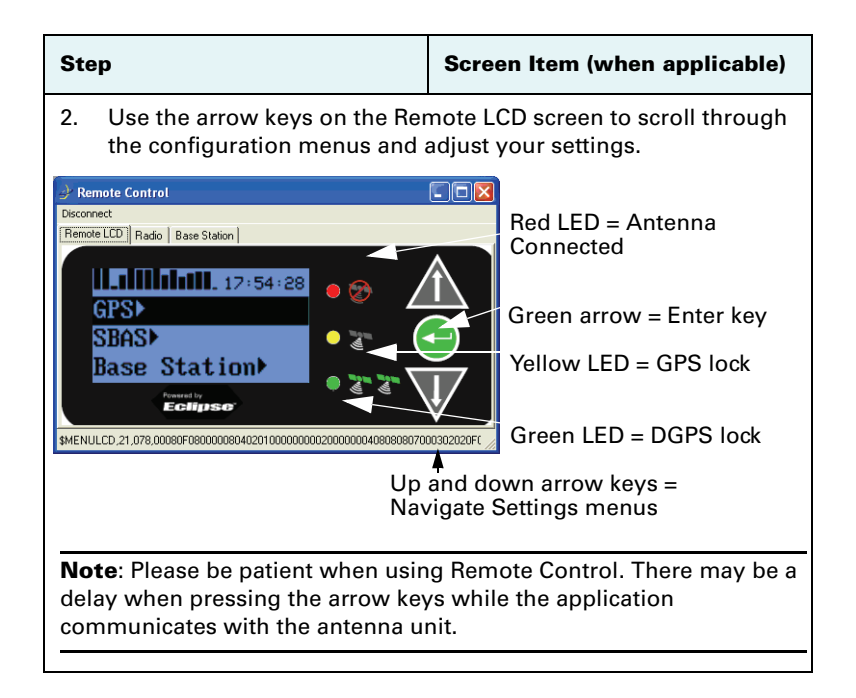

### 3. Use Remote Control to Configure an Optional Radio

Advanced users may need to configure an optional radio. The radio will automatically be set up as a rover (receiving) radio for units running the RTK application.

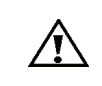

**Warning!** Do not try to configure a radio unless you are an advanced user. Improperly configuring settings may cause the radio to stop communicating.

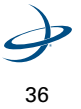

Outback A220 Smart Antenna User Guide

 $igodoldsymbol{\Theta}$ 

# To configure an optional radio:

| Step                                                                                                    | Screen Item (when applicable)                                                                                                    |
|----------------------------------------------------------------------------------------------------|----------------------------------------------------------------------------------------------------|
| <ol> <li>Select the <b>Radio</b> tab. This<br/>tab is only available if a radio<br/>is installed.</li> </ol>                                                                                                    | Remote Control     Cocorrect     Resolution     Resolution |
| <ol> <li>Configure the radio settings.</li> <li>If a <i>Microhard</i> radio is<br/>installed, enter the desired<br/>Network ID.</li> </ol>                                                                                 | Remote Control     Concrete     Revolue LCD (Redo: Base Station)     Rado Mandacture MECROHARD Rado Venion v4 5291     Serie     Output Power (Bin) 30     J     Retransmissions 1     FEE Mode Piede Science (15.11)     Urid Addees     T     Destination Retransmission                                                                                                    |
| Note: The base and all rover<br>units in a network must have the<br>same radio configuration for FEC<br>mode and Network ID along with<br>compatible unit and destination<br>addresses to communicate with<br>one another. | The "channel" displayed on the<br>Remote Control display<br>corresponds to the Network<br>Address minus 101. This is done<br>to maintain backwards<br>compatibility with the BaselineX<br>products. For example, to<br>configure a BaselineX channel of<br>15, enter a Network Address of<br>116.                                                                                                    |

### Appendices

•

| Step                                                                                                    | Screen Item (when applicable)                                                                                                    |
|----------------------------------------------------------------------------------------------------|----------------------------------------------------------------------------------------------------|
| <ul> <li>If a Satel radio is installed,<br/>adjust the frequency of the<br/>radio by sliding the channel<br/>selector left or right.</li> </ul>                                                                                                    | Semantic Control         Image: Control           Deconnect         Remove LCD (TRASE) (Base Station)           Read-Ministration Static         Read-Vection V3.31           Frequency         450000           Observed         0           Panews Addresses         Tr. (D)           Panews Addresses         Tr. (D) |
| <b>Note</b> : The base and all rover<br>units in a network must have the<br>same radio channel along with<br>compatible Tx and Rx addresses<br>to communicate with one<br>another. An address of zero<br>indicates all radios on the chosen<br>channel. | Secondar Adderes Tr. 10 Fr. 10<br>Output Prove (MM) 100<br>Rado Reception Theodold (Bin) -114 - J<br>SulPADID POwER.1000                                                                                                    |
| 3. Press <b>Save</b> to save the radio parameters.                                                                                                    |                                                                                                    |

 $igodoldsymbol{\Theta}$ 

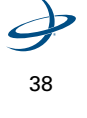

Outback A220 Smart Antenna User Guide

# **Appendix C: Sales and Service Information**

### **Contacting the Factory**

| U.S:               | Canada:              |
|--------------------|----------------------|
| Outback Guidance   | Outback Canada       |
| Hemisphere GPS     | Hemisphere GPS       |
| 2207 Iowa Street   | 3244 Portage Avenue  |
| Hiawatha, KS 66434 | Winnipeg, MB R3K 0Y9 |
| USA                | CANADA               |

ONLINE: http://www.outbackguidance.com

PHONE: Monday Through Friday 8AM-5PM U.S. Central Time

- U.S: 1-800-247-3808 (Customer Service & Ordering)
- Canada: 1-866-888-4472 (Customer Service & Ordering)
- From all other countries: 01-785-742-2976

**E-MAIL:** 24 hours/7 days a week, your inquiry will receive a response from one of our Customer Support Representatives within one business day.

• Sales: outbacksales@outbackguidance.com

39

- Customer Service: outbackcs@outbackguidance.com
- Website Feedback: outbackweb@outbackguidance.com

**FAX:** 24 hours/7 days a week, your inquiry will receive a response from one of our Customer Support Representatives within one business day.

1-785-742-4584

Appendices

•

### U.S. REGIONAL SALES OFFICES:

- Outback North Fargo, ND 1-888-825-6031
- Outback South Hewitt, TX 1-866-857-4448

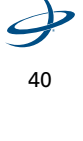

Outback A220 Smart Antenna User Guide

### **Outback A220 Extended Service Plan (ESP) Summary**

U.S. and Canada Only

| ltem                              | Standard Term                                       | Extended Term                                       |
|-----------------------------------|-----------------------------------------------------|-----------------------------------------------------|
| Price                             | Free                                                | \$399                                               |
| Term                              | 1 Year ESP                                          | 3 Year ESP (Standard +2<br>Years)                   |
| Exchange Service                  | Yes                                                 | Yes                                                 |
| Software Revision Updates         | No Charge                                           | No Charge                                           |
| Software Revision<br>Installation | Provided by Customer or<br>ОGСтм                    | Provided by Customer or<br>OGC™                     |
| Damage During Shipments           | Covered                                             | Covered                                             |
| Damage After Customer<br>Receipt  | Not Covered                                         | Not Covered                                         |
| Shipping, Outback to<br>Customer  | Outback Paid (Next Day Air<br>& Saturday* Delivery) | Outback Paid (Next Day Air<br>& Saturday* Delivery) |
| Shipping, Customer to<br>Outback  | Outback Paid (Ground<br>Service)                    | Outback Paid (Ground<br>Service)                    |

\* Saturday delivery may not be available in all service areas.

Appendices

### Limited Outback A220 Extended Service Plan

The Outback A220 ESP (U.S. and Canada only) applies only to the nonsoftware portions of the electronic components of the product, including the console and related cables. Coverage for the mechanical portions of the Outback A220 is described in the warranty notice. The limited plan term is one-year standard, or three-years extended if purchased at the time of the original order, beginning on the date of invoice to the original purchaser.

Damage caused by shipping the product(s) to the original purchaser is covered under this limited plan. Otherwise, this limited plan does not cover damage due to external causes, including accident, abuse, misuse, problems with electrical power, servicing not authorized by Hemisphere GPS, usage not in accordance with product instructions, failure to perform required preventive maintenance and problems caused by use of parts and components not supplied by Hemisphere GPS.

This limited plan does not cover any items that are in one or more of the following categories: software (except for Hemisphere GPS authorized revision updates), external devices (except as specifically noted), accessories or parts added to an Outback A220 system after the system is shipped from Hemisphere GPS, accessories or parts that are not installed in the Hemisphere GPS factory.

Hemisphere GPS will provide, on an exchange basis and subject to the Hemisphere GPS Exchange Policy in effect on the date of the exchange, replacement parts (up to and including a complete Outback A220 system) for the Outback A220 product(s) covered under this limited plan when parts require replacement. To request service, you must call Hemisphere GPS (U.S. 800-247-3808, Canada 866-888-4472) or go to outbackguidance.com for information, within the plan period. If replacement is required, Hemisphere GPS will issue a Return Material Authorization Number and will ship by UPS Next Day Air & Saturday Delivery the replacement part(s) within 1 business day. You must ship by UPS Ground Service collect, the original product(s) back to Hemisphere GPS in this packaging. For Canadian customers, Saturday delivery is not available and the shipping carrier is Purolator.

In any instance in which Hemisphere GPS issues a Return Material Authorization Number, Hemisphere GPS must receive the original

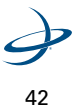

A220 User Guide.book Page 43 Thursday, February 25, 2010 1:43 PM

Outback A220 Smart Antenna User Guide

part(s) prior to the expiration of the plan period in order for the replacement(s) to be covered by the limited plan. Failure to return original part(s), for which replacement(s) have been sent, within 30 days of initial shipment, will result in the issuance of an invoice for the cost of the sent part(s). Failure to pay the invoice, or return the part(s), will result in cancellation of this limited plan.

Hemisphere GPS owns all parts removed from repaired products. Hemisphere GPS uses new and reconditioned parts made by various manufacturers in performing service repairs and building replacement products. If Hemisphere GPS repairs or replaces a product, its plan term is the remainder of the limited plan term.

These provisions apply to the Limited Outback A220 Extended Service Plan only. Hemisphere GPS reserves the right to make improvements in design or changes in specifications at any time, without incurring any obligation to owners of units previously sold. No one is authorized to alter, modify or enlarge this Limited Outback A220 Extended Service Plan nor the exclusions, limitations, and reservations.

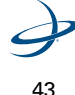

A220 User Guide.book Page 44 Thursday, February 25, 2010 1:43 PM

-•

A220 User Guide.book Page 45 Thursday, February 25, 2010 1:43 PM

۲

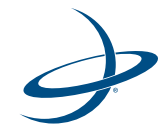

۲

# **End User License Agreement**

Hemisphere GPS EULA

### HEMISPHERE GPS END USER LICENSE AGREEMENT

**IMPORTANT** - This is an agreement (the "**Agreement**") between you, the end purchaser ("**Licensee**") and Hemisphere GPS Inc. ("**Hemisphere**") which permits Licensee to use the Hemisphere software (the "**Software**") that accompanies this Agreement. This Software may be licensed on a standalone basis or may be embedded in a Product. Please read and ensure that you understand this Agreement before installing or using the Software Update or using a Product.

In this agreement any product that has Software embedded in it at the time of sale to the Licensee shall be referred to as a "**Product**". As well, in this Agreement, the use of a Product shall be deemed to be use of the Software which is embedded in the Product.

BY INSTALLING OR USING THE SOFTWARE UPDATE OR THE PRODUCT, LICENSEE THEREBY AGREES TO BE LEGALLY BOUND BY THE TERMS OF THIS AGREEMENT. IF YOU DO NOT AGREE TO THESE TERMS, (I) DO NOT INSTALL OR USE THE SOFTWARE, AND (II) IF YOU ARE INSTALLING AN UPDATE TO THE SOFTWARE, DO NOT INSTALL THE UPDATE AND PROMPTLY DESTROY IT.

HEMISPHERE PROVIDES LIMITED WARRANTIES IN RELATION TO THE SOFTWARE. AS WELL, THOSE WHO USE THE EMBEDDED SOFTWARE DO SO AT THEIR OWN RISK. YOU SHOULD UNDERSTAND THE IMPORTANCE OF THESE AND OTHER LIMITATIONS SET OUT IN THIS AGREEMENT BEFORE INSTALLING OR USING THE SOFTWARE OR THE PRODUCT.

- 1. **LICENSE**. Hemisphere hereby grants to Licensee a non-transferable and nonexclusive license to use the Software as embedded in a Product and all Updates (collectively the "**Software**"), solely in binary executable form.
- 2. **RESTRICTIONS ON USE**. Licensee agrees that Licensee and its employees will not directly or indirectly, in any manner whatsoever:
  - a. install or use more copies of the Software than the number of copies that have been licensed;
  - use or install the Software in connection with any product other than the Product the Software was intended to be used or installed on as set out in the documentation that accompanies the Software.
  - c. copy any of the Software or any written materials for any purpose except as part of Licensee's normal backup processes;
  - d. modify or create derivative works based on the Software;

A220 User Guide.book Page 47 Thursday, February 25, 2010 1:43 PM

Outback A220 Smart Antenna User Guide

- e. sub-license, rent, lease, loan or distribute the Software;
- f. permit any third party to use the Software;
- g. use or operate Product for the benefit of any third party in any type of service outsourcing, application service, provider service or service bureau capacity;
- h. reverse engineer, decompile or disassemble the Software or otherwise reduce it to a human perceivable form;
- i. Assign this Agreement or sell or otherwise transfer the Software to any other party except as part of the sale or transfer of the whole Product.
- 3. UPDATES. At Hemisphere's discretion Hemisphere may make Updates available to Licensee. An update ("Update") means any update to the Software that is made available to Licensee including error corrections, enhancements and other modifications. Licensee may access, download and install Updates during the Warranty Period only. All Updates that Licensee downloads, installs or uses shall be deemed to be Software and subject to this Agreement. Hemisphere reserves the right to modify the Product without any obligation to notify, supply or install any improvements or alterations to existing Software.
- 4. **SUPPORT.** Hemisphere may make available directly or through its authorized dealers telephone and email support for the Software. Contact Hemisphere to find the authorized dealer near you. As well, Hemisphere may make available user and technical documentation regarding the Software. Hemisphere reserves the right to reduce and limit access to such support at any time.
- 5. BACKUPS AND RECOVERY. Licensee shall back-up all data used, created or stored by the Software on a regular basis as necessary to enable proper recovery of the data and related systems and processes in the event of a malfunction in the Software or any loss or corruption of data caused by the Software. Licensee shall assume all risks of loss or damage for any failure to comply with the foregoing.
- 6. **OWNERSHIP**. Hemisphere and its suppliers own all rights, title and interest in and to the Software and related materials, including all intellectual property rights. The Software is licensed to Licensee, not sold.
- 7. TRADEMARKS. "Hemisphere GPS", "Outback Guidance", "BEELINE", "Crescent", "Eclipse" and the associated logos are trademarks of Hemisphere. Other trademarks are the property of their respective owners. Licensee may not use any of these trademarks without the consent of their respective owners.
- LIMITED WARRANTY. Hemisphere warrants solely to the Licensee, subject to the exclusions and procedures set forth herein below, that for a period of one (1) year from the original date of purchase of the Product in which it is embedded (the "Warranty Period"), the Software, under normal use and maintenance, will conform in

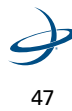

Hemisphere GPS EULA

all material respects to the documentation provided with the Software and any media will be free of defects in materials and workmanship. For any Update, Hemisphere warrants, for 90 days from performance or delivery, or for the balance of the original Warranty Period, whichever is greater, that the Update, under normal use and maintenance, will conform in all material respects to the documentation provided with the Update and any media will be free of defects in materials and workmanship. Notwithstanding the foregoing, Hemisphere does not warrant that the Software will meet Licensee's requirements or that its operation will be error free.

- WARRANTY EXCLUSIONS. The warranty set forth in Section (LIMITED 9. WARRANTY. Hemisphere warrants solely to the Licensee, subject to the exclusions and procedures set forth herein below, that for a period of one (1) year from the original date of purchase of the Product in which it is embedded (the "Warranty Period"), the Software, under normal use and maintenance, will conform in all material respects to the documentation provided with the Software and any media will be free of defects in materials and workmanship. For any Update, Hemisphere warrants, for 90 days from performance or delivery, or for the balance of the original Warranty Period, whichever is greater, that the Update, under normal use and maintenance, will conform in all material respects to the documentation provided with the Update and any media will be free of defects in materials and workmanship. Notwithstanding the foregoing, Hemisphere does not warrant that the Software will meet Licensee's requirements or that its operation will be error free. will not apply to any deficiencies caused by (a) the Product not being used as described in the documentation supplied to Licensee, (b) the Software having been altered, modified or converted in any way by anyone other than Hemisphere approved by Hemisphere, (c) any malfunction of Licensee's equipment or other software, or (d) damage occurring in transit or due to any accident, abuse, misuse, improper installation, lightning (or other electrical discharge) or neglect other than that caused by Hemisphere. Hemisphere GPS does not warrant or guarantee the precision or accuracy of positions obtained when using the Software (whether standalone or embedded in a Product). The Product and the Software is not intended and should not be used as the primary means of navigation or for use in safety of life applications. The potential positioning and navigation accuracy obtainable with the Software as stated in the Product or Software documentation serves to provide only an estimate of achievable accuracy based on specifications provided by the US Department of Defense for GPS positioning and DGPS service provider performance specifications, where applicable.
- 10. WARRANTY DISCLAIMER. EXCEPT AS EXPRESSLY SET OUT IN THIS AGREEMENT, HEMISPHERE MAKES NO REPRESENTATION, WARRANTY OR CONDITION OF ANY KIND TO LICENSEE, WHETHER VERBAL OR WRITTEN AND HEREBY DISCLAIMS ALL REPRESENTATIONS, WARRANTIES AND CONDITIONS OF

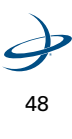

A220 User Guide.book Page 49 Thursday, February 25, 2010 1:43 PM

Outback A220 Smart Antenna User Guide

ANY KIND INCLUDING FITNESS FOR A PARTICULAR PURPOSE, MERCHANTABILITY, ACCURACY, RELIABILITY OR THAT THE USE OF THE SOFTWARE WILL BE UNINTERRUPTED OR ERROR-FREE AND HEREBY DISCLAIMS ALL REPRESENTATIONS, WARRANTIES AND CONDITIONS ARISING AS A RESULT OF CUSTOM, USAGE OR TRADE AND THOSE ARISING UNDER STATUTE.

- 11. LIMITS ON WARRANTY DISCLAIMER. Some jurisdictions do not allow the exclusion of implied warranties or conditions, so some of the above exclusions may not apply to Licensee. In that case, any implied warranties or conditions which would then otherwise arise will be limited in duration to ninety (90) days from the date of the license of the Software or the purchase of the Product. The warranties given herein give Licensee specific legal rights and Licensee may have other rights which may vary from jurisdiction to jurisdiction.
- 12. CHANGE TO WARRANTY. No employee or agent of Hemisphere is authorized to change the warranty provided or the limitation or disclaimer of warranty provisions. All such changes will only be effective if pursuant to a separate agreement signed by senior officers of the respective parties.
- 13. WARRANTY CLAIM. In the event Licensee has a warranty claim Licensee must first check for and install all Updates that are made available. The warranty will not otherwise be honored. Proof of purchase may be required. Hemisphere does not honor claims asserted after the end of the Warranty Period.
- 14. **LICENSEE REMEDIES.** In all cases which involve a failure of the Software to conform in any material respect to the documentation during the Warranty Period or a breach of a warranty, Hemisphere's sole obligation and liability, and Licensee's sole and exclusive remedy, is for Hemisphere, at Hemisphere's option, to (a) repair the Software, (b) replace the Software with software conforming to the documentation, or (c) if Hemisphere is unable, on a reasonable commercial basis, to repair the Software or to replace the Software with conforming software within ninety (90) days, to terminate this Agreement and thereafter Licensee shall cease using the Software. Hemisphere will also issue a refund for the price paid by Licensee less an amount on account of amortization, calculated on a straight-line basis over a deemed useful life of three (3) years.
- 15. **LIMITATION OF LIABILITY.** IN NO EVENT WILL HEMISPHERE BE LIABLE TO LICENSEE FOR ANY INCIDENTAL, CONSEQUENTIAL, SPECIAL OR INDIRECT DAMAGES INCLUDING ARISING IN RELATION TO ANY LOSS OF DATA, INCOME, REVENUE, GOODWILL OR ANTICIPATED SAVINGS EVEN IF HEMISPHERE HAS BEEN INFORMED OF THE POSSIBILITY OF SUCH LOSS OR DAMAGE. FURTHER, IN NO EVENT WILL HEMISPHERE'S TOTAL CUMULATIVE LIABILITY HEREUNDER, FROM ALL CAUSES OF ACTION OF ANY KIND, EXCEED THE TOTAL AMOUNT PAID BY LICENSEE TO HEMISPHERE TO PURCHASE THE PRODUCT. THIS LIMITATION AND

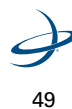

Hemisphere GPS EULA

EXCLUSION APPLIES IRRESPECTIVE OF THE CAUSE OF ACTION, INCLUDING BUT NOT LIMITED TO BREACH OF CONTRACT, NEGLIGENCE, STRICT LIABILITY, TORT, BREACH OF WARRANTY, MISREPRESENTATION OR ANY OTHER LEGAL THEORY AND WILL SURVIVE A FUNDAMENTAL BREACH.

- 16. LIMITS ON LIMITATION OF LIABILITY. Some jurisdictions do not allow for the limitation or exclusion of liability for incidental or consequential damages, so the above limitation or exclusion may not apply to Licensee and Licensee may also have other legal rights which may vary from jurisdiction to jurisdiction.
- 17. **BASIS OF BARGAIN.** Licensee agrees and acknowledges that Hemisphere has set its prices and the parties have entered into this Agreement in reliance on the limited warranties, warranty disclaimers and limitations of liability set forth herein, that the same reflect an agreed-to allocation of risk between the parties (including the risk that a remedy may fail of its essential purpose and cause consequential loss), and that the same forms an essential basis of the bargain between the parties. Licensee agrees and acknowledges that Hemisphere would not have been able to sell the Product at the amount charged on an economic basis without such limitations.
- 18. PROPRIETARY RIGHTS INDEMNITY. Hemisphere shall indemnify, defend and hold harmless Licensee from and against any and all actions, claims, demands, proceedings, liabilities, direct damages, judgments, settlements, fines, penalties, costs and expenses, including royalties and attorneys' fees and related costs, in connection with or arising out of any actual infringement of any third party patent, copyright or other intellectual property right by the Software or by its use, in accordance with this Agreement and documentation, PROVIDED THAT: (a) Hemisphere has the right to assume full control over any action, claim, demand or proceeding, (b) Licensee shall promptly notify Hemisphere of any such action, claim, demand, or proceeding, and (c) Licensee shall give Hemisphere such reasonable assistance and tangible material as is reasonably available to Licensee for the defense of the action, claim, demand or proceeding. Licensee shall not settle or compromise any of same for which Hemisphere has agreed to assume responsibility without Hemisphere's prior written consent. Licensee may, at its sole cost and expense, retain separate counsel from the counsel utilized or retained by Hemisphere.
- 19. INFRINGEMENT. If use of the Software may be enjoined due to a claim of infringement by a third party then, at its sole discretion and expense, Hemisphere may do one of the following: (a) negotiate a license or other agreement so that the Product is no longer subject to such a potential claim, (b) modify the Product so that it becomes non-infringing, provided such modification can be accomplished without materially affecting the performance and functionality of the Product, (c) replace the Software, or the Product, with non-infringing software, or product, of equal or better

A220 User Guide.book Page 51 Thursday, February 25, 2010 1:43 PM

Outback A220 Smart Antenna User Guide

performance and quality, or (d) if none of the foregoing can be done on a commercially reasonable basis, terminate this license and Licensee shall stop using the Product and Hemisphere shall refund the price paid by Licensee less an amount on account of amortization, calculated on a straight-line basis over a deemed useful life of three (3) years.

- 20. The foregoing sets out the entire liability of Hemisphere and the sole obligations of Hemisphere to Licensee in respect of any claim that the Software or its use infringes any third party rights
- 21. INDEMNIFICATION. Except in relation to an infringement action, Licensee shall indemnify and hold Hemisphere harmless from any and all claims, damages, losses, liabilities, costs and expenses (including reasonable fees of lawyers and other professionals) arising out of or in connection with Licensee's use of the Product, whether direct or indirect, including without limiting the foregoing, loss of data, loss of profit or business interruption.
- 22. TERMINATION. Licensee may terminate this Agreement at any time without cause. Hemisphere may terminate this Agreement on 30 days notice to Licensee if Licensee fails to materially comply with each provision of this Agreement unless such default is cured within the 30 days. Any such termination by a party shall be in addition to and without prejudice to such rights and remedies as may be available, including injunction and other equitable remedies. Upon receipt by Licensee of written notice of termination from Hemisphere or termination by Licensee, Licensee shall at the end of any notice period (a) cease using the Software; and (b) return to Hemisphere (or destroy and provide a certificate of a Senior Officer attesting to such destruction) the Software and all related material and any magnetic or optical media provided to Licensee. The provisions of Sections OWNERSHIP. Hemisphere and its suppliers own all rights, title and interest in and to the Software and related materials, including all intellectual property rights. The Software is licensed to Licensee, not sold., TRADEMARKS. "Hemisphere GPS", "Outback Guidance", "BEELINE", "Crescent", "Eclipse" and the associated logos are trademarks of Hemisphere. Other trademarks are the property of their respective owners. Licensee may not use any of these trademarks without the consent of their respective owners., LIMITED WARRANTY. Hemisphere warrants solely to the Licensee, subject to the exclusions and procedures set forth herein below, that for a period of one (1) year from the original date of purchase of the Product in which it is embedded (the "Warranty Period"), the Software, under normal use and maintenance, will conform in all material respects to the documentation provided with the Software and any media will be free of defects in materials and workmanship. For any Update, Hemisphere warrants, for 90 days from performance or delivery, or for the balance of the original Warranty Period, whichever is greater, that the Update, under normal use and maintenance, will conform in all material respects to the documentation provided with the Update and

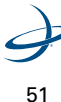

#### Hemisphere GPS EULA

any media will be free of defects in materials and workmanship. Notwithstanding the foregoing, Hemisphere does not warrant that the Software will meet Licensee's requirements or that its operation will be error free. , WARRANTY EXCLUSIONS. The warranty set forth in Section (LIMITED WARRANTY. Hemisphere warrants solely to the Licensee, subject to the exclusions and procedures set forth herein below, that for a period of one (1) year from the original date of purchase of the Product in which it is embedded (the "Warranty Period"), the Software, under normal use and maintenance, will conform in all material respects to the documentation provided with the Software and any media will be free of defects in materials and workmanship. For any Update, Hemisphere warrants, for 90 days from performance or delivery, or for the balance of the original Warranty Period, whichever is greater, that the Update, under normal use and maintenance, will conform in all material respects to the documentation provided with the Update and any media will be free of defects in materials and workmanship. Notwithstanding the foregoing, Hemisphere does not warrant that the Software will meet Licensee's requirements or that its operation will be error free. will not apply to any deficiencies caused by (a) the Product not being used as described in the documentation supplied to Licensee, (b) the Software having been altered, modified or converted in any way by anyone other than Hemisphere approved by Hemisphere, (c) any malfunction of Licensee's equipment or other software, or (d) damage occurring in transit or due to any accident, abuse, misuse, improper installation, lightning (or other electrical discharge) or neglect other than that caused by Hemisphere. Hemisphere GPS does not warrant or guarantee the precision or accuracy of positions obtained when using the Software (whether standalone or embedded in a Product). The Product and the Software is not intended and should not be used as the primary means of navigation or for use in safety of life applications. The potential positioning and navigation accuracy obtainable with the Software as stated in the Product or Software documentation serves to provide only an estimate of achievable accuracy based on specifications provided by the US Department of Defense for GPS positioning and DGPS service provider performance specifications, where applicable., WARRANTY DISCLAIMER. EXCEPT AS EXPRESSLY SET OUT IN THIS AGREEMENT, HEMISPHERE MAKES NO REPRESENTATION, WARRANTY OR CONDITION OF ANY KIND TO LICENSEE, WHETHER VERBAL OR WRITTEN AND HEREBY DISCLAIMS ALL REPRESENTATIONS, WARRANTIES AND CONDITIONS OF ANY KIND INCLUDING FITNESS FOR A PARTICULAR PURPOSE, MERCHANTABILITY, ACCURACY, RELIABILITY OR THAT THE USE OF THE SOFTWARE WILL BE UNINTERRUPTED OR ERROR-FREE AND HEREBY DISCLAIMS ALL REPRESENTATIONS, WARRANTIES AND CONDITIONS ARISING AS A RESULT OF CUSTOM, USAGE OR TRADE AND THOSE ARISING UNDER STATUTE., LIMITATION OF LIABILITY. IN NO EVENT WILL HEMISPHERE BE LIABLE TO LICENSEE FOR ANY INCIDENTAL, CONSEQUENTIAL, SPECIAL OR INDIRECT DAMAGES INCLUDING ARISING IN RELATION TO ANY LOSS OF DATA, INCOME, REVENUE, GOODWILL OR

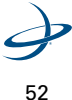

A220 User Guide.book Page 53 Thursday, February 25, 2010 1:43 PM

Outback A220 Smart Antenna User Guide

ANTICIPATED SAVINGS EVEN IF HEMISPHERE HAS BEEN INFORMED OF THE POSSIBILITY OF SUCH LOSS OR DAMAGE. FURTHER, IN NO EVENT WILL HEMISPHERE'S TOTAL CUMULATIVE LIABILITY HEREUNDER, FROM ALL CAUSES OF ACTION OF ANY KIND, EXCEED THE TOTAL AMOUNT PAID BY LICENSEE TO HEMISPHERE TO PURCHASE THE PRODUCT. THIS LIMITATION AND EXCLUSION APPLIES IRRESPECTIVE OF THE CAUSE OF ACTION, INCLUDING BUT NOT LIMITED TO BREACH OF CONTRACT, NEGLIGENCE, STRICT LIABILITY, TORT, BREACH OF WARRANTY, MISREPRESENTATION OR ANY OTHER LEGAL THEORY AND WILL SURVIVE A FUNDAMENTAL BREACH., INDEMNIFICATION. Except in relation to an infringement action, Licensee shall indemnify and hold Hemisphere harmless from any and all claims, damages, losses, liabilities, costs and expenses (including reasonable fees of lawyers and other professionals) arising out of or in connection with Licensee's use of the Product, whether direct or indirect, including without limiting the foregoing, loss of data, loss of profit or business interruption., FORUM FOR DISPUTES. The parties agree that the courts located in Calgary, Alberta, Canada and the courts of appeal there from will have exclusive jurisdiction to resolve any disputes between Licensee and Hemisphere concerning this Agreement or Licensee's use or inability to use the Software and the parties hereby irrevocably agree to attorn to the jurisdiction of those courts. Notwithstanding the foregoing, either party may apply to any court of competent jurisdiction for injunctive relief. and APPLICABLE LAW. This Agreement shall be governed by the laws of the Province of Alberta, Canada, exclusive of any of its choice of law and conflicts of law jurisprudence. herein shall survive the expiry or termination of this Agreement for any reason.

- 23. **EXPORT RESTRICTIONS**. Licensee agrees that Licensee will comply with all export control legislation of Canada, the United States, Australia and any other applicable country's laws and regulations, whether under the Arms Export Control Act, the International Traffic in Arms Regulations, the Export Administration Regulations, the regulations of the United States Departments of Commerce, State, and Treasury, or otherwise as well as the export control legislation of all other countries.
- 24. **PRODUCT COMPONENTS.** The Product may contain third party components. Those third party components may be subject to additional terms and conditions. Licensee is required to agree to those terms and conditions in order to use the Product.
- 25. **FORCE MAJEURE EVENT.** Neither party will have the right to claim damages as a result of the other's inability to perform or any delay in performance due to unforeseeable circumstances beyond its reasonable control, such as labor disputes, strikes, lockouts, war, riot, insurrection, epidemic, Internet virus attack, Internet failure, supplier failure, act of God, or governmental action not the fault of the non-performing party.

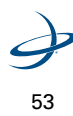

A220 User Guide.book Page 54 Thursday, February 25, 2010 1:43 PM

Hemisphere GPS EULA

- 26. **FORUM FOR DISPUTES**. The parties agree that the courts located in Calgary, Alberta, Canada and the courts of appeal there from will have exclusive jurisdiction to resolve any disputes between Licensee and Hemisphere concerning this Agreement or Licensee's use or inability to use the Software and the parties hereby irrevocably agree to attorn to the jurisdiction of those courts. Notwithstanding the foregoing, either party may apply to any court of competent jurisdiction for injunctive relief.
- APPLICABLE LAW. This Agreement shall be governed by the laws of the Province of Alberta, Canada, exclusive of any of its choice of law and conflicts of law jurisprudence.
- 28. **CISG.** The United Nations Convention on Contracts for the International Sale of Goods will not apply to this Agreement or any transaction hereunder.
- 29. **GENERAL.** This is the entire agreement between Licensee and Hemisphere relating to the Product and Licensee's use of the same, and supersedes all prior, collateral or contemporaneous oral or written representations, warranties or agreements regarding the same. No amendment to or modification of this Agreement will be binding unless in writing and signed by duly authorized representatives of the parties. Any and all terms and conditions set out in any correspondence between the parties or set out in a purchase order which are different from or in addition to the terms and conditions set forth herein, shall have no application and no written notice of same shall be required. In the event that one or more of the provisions of this Agreement is found to be illegal or unenforceable, this Agreement shall not be rendered inoperative but the remaining provisions shall continue in full force and effect.

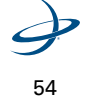